## How to do Wireless Printing from

<u>laptop</u>

1. Go to https://www.csusb.edu/mobileprint

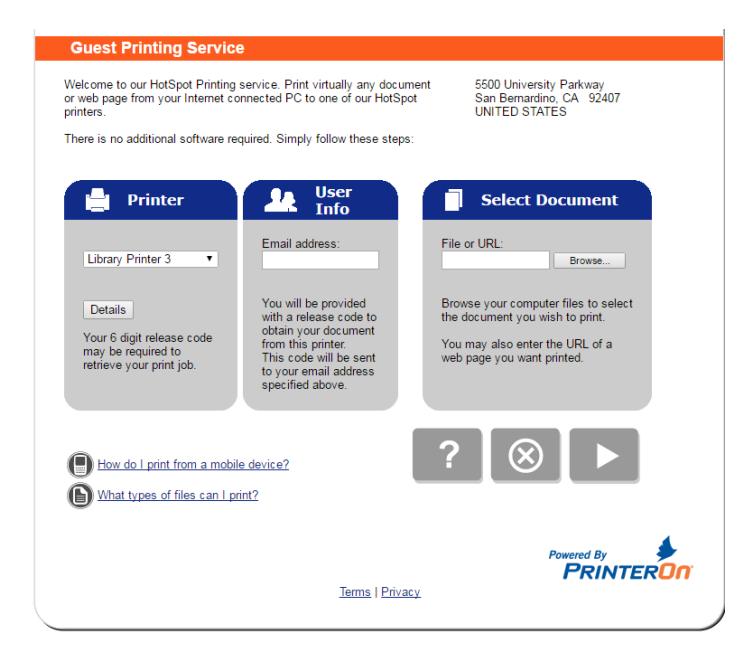

2. Select the **Printer** you wish to print to, enter your **email address** and **upload** your file.

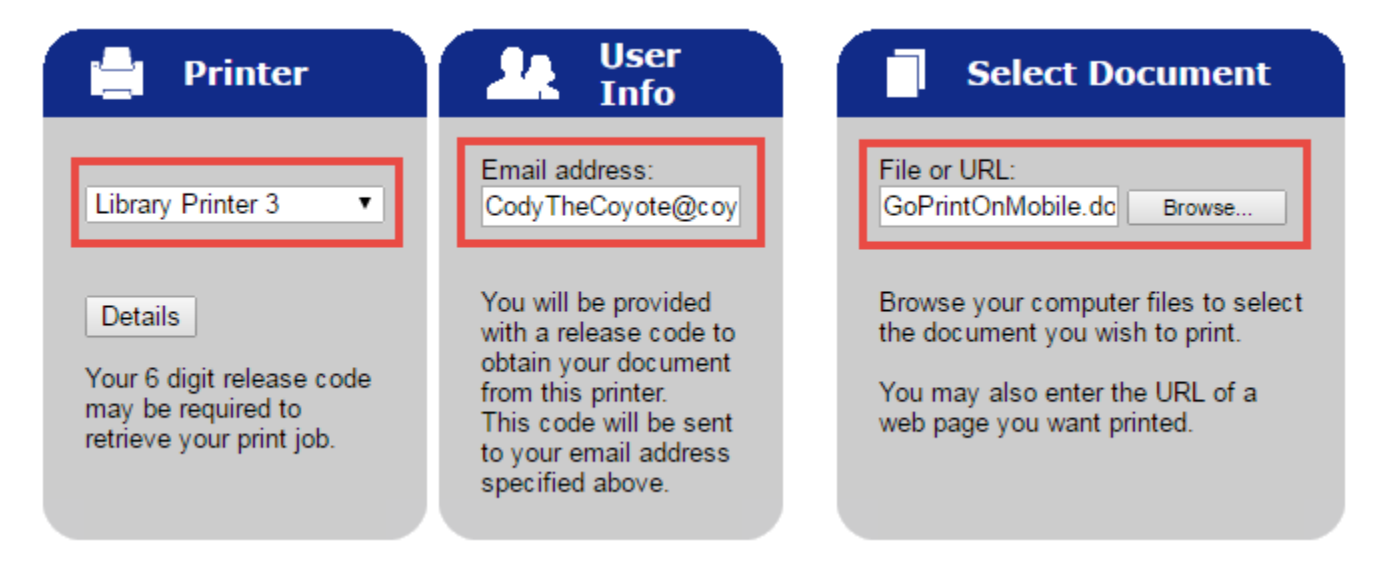

3. Click on the Submit button

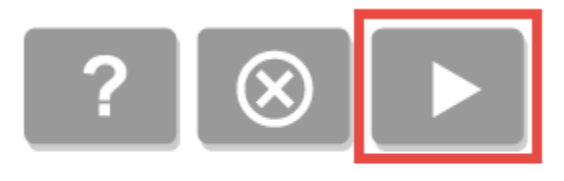

4. Enter in the amount of copies and pages you want to print

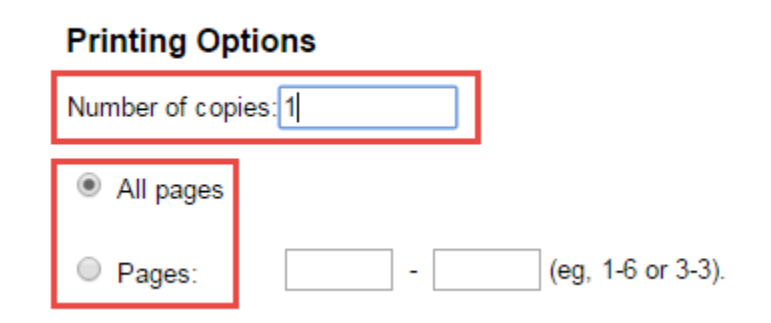

5. Click on the **Submit/Print** button

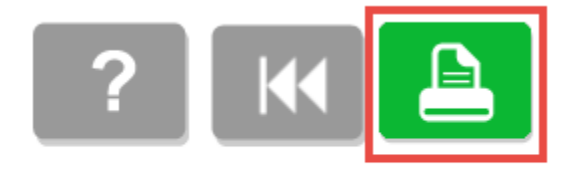

- Processing your request.....
- 6. Confirm your request was **successfully Processed** and write down your unique **Release Code**.

| Document Status                                  |  |
|--------------------------------------------------|--|
| Your request has been processed.                 |  |
| Use this code to obtain your document:<br>408625 |  |
| Job Reference #: 415299316                       |  |

 Go to the printer selected, locate the nearest GoPrint Pay station, select your file via email address, use your unique Release Code, pay and collect your print job.